パワーポイント録画ファイルを、「ギガファイル便」で送る

1、ギガファイル便へアクセス

## https://gigafile.nu/

・インターネットで、「ギガファイル便」と入力しても同様の操作が可能

2、ギガファイル便画面が表示される、表示画面を下にスクロールして、 ここを表示しておく。

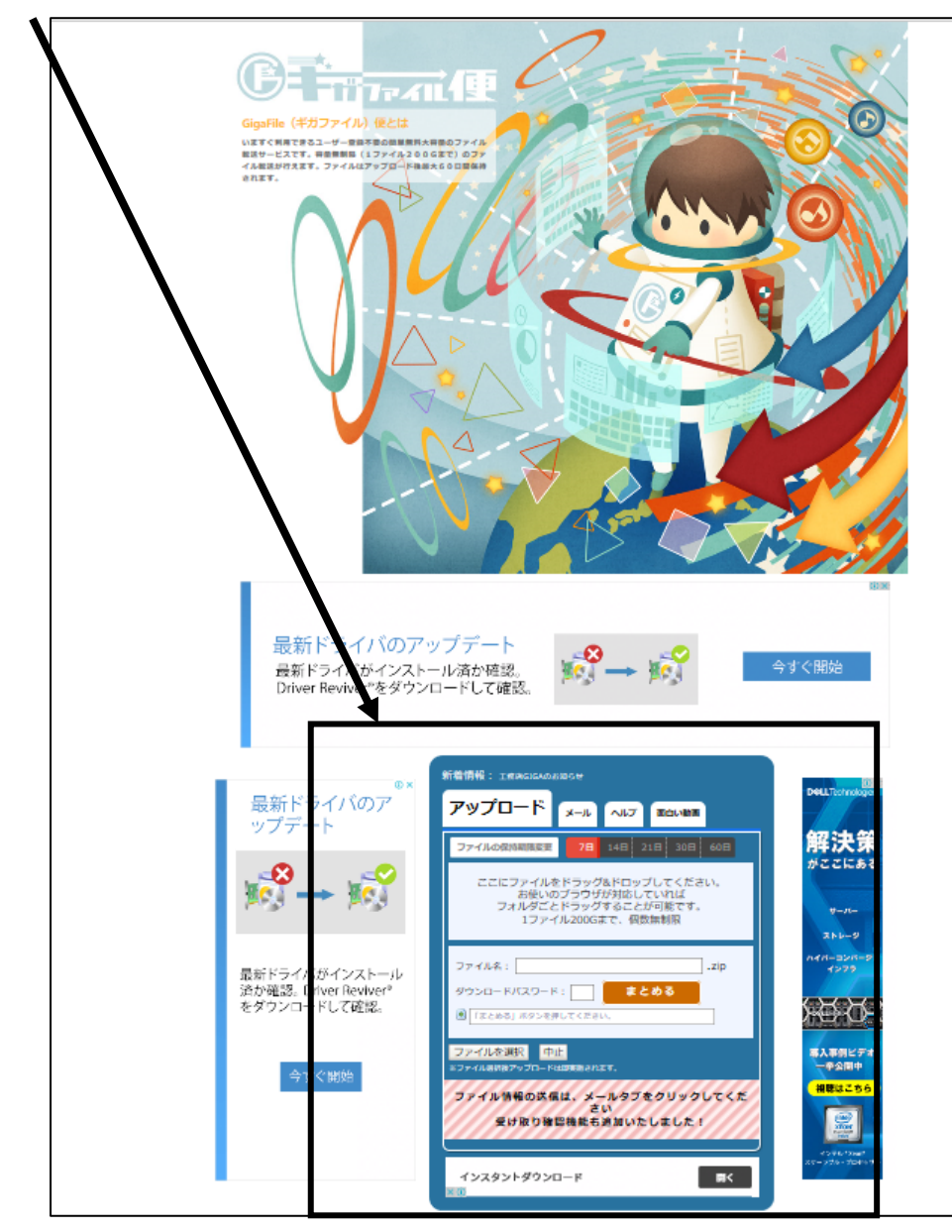

| 3、「アップロード」が選択されていることを確認 |                                                                                           |
|-------------------------|-------------------------------------------------------------------------------------------|
|                         | 新着情報: <u>T務店GIGAのお知らせ</u>                                                                 |
|                         | アップロード メール ヘルプ 面白い動画                                                                      |
|                         | ファイルの保持期限変更 7日 14日 21日 30日 60日                                                            |
|                         | ここにファイルをドラッグ&ドロップしてください。<br>お使いのブラウザが対応していれば<br>フォルダごとドラッグすることが可能です。<br>1ファイル200Gまで、個数無制限 |
|                         | ファイル名:<br>ダウンロードパスワード: <b>まとめる</b><br>「まとめる」ボタンを押してください。                                  |
|                         | ファイルを選択<br>*ファイル選択後アップロードは即実施されます。                                                        |
|                         | ファイル情報の送信は、メールタブをクリックしてくだ<br>さい<br>受け取り確認機能も追加いたしました!                                     |

4.「ここにファイルをドラッグ&ドロップしてください」

ここに、パワーポイントを録画したファイルをドラッグ 例)「マイドキュメント」に保存した場合は、「マイドキュメント」を開いて、作成した ファイルをドラッグする。

例)デスクトップに保存した場合は、デスクトップ上のファイルをドラッグする。

各自、パワーポイント録画ファイルを保存した場所を選択し、そこ からファイルをドラッグする。

5、ファイルをドラッグすると、ファイル名と「完了1」と表示される これでアップロードの準備ができる。

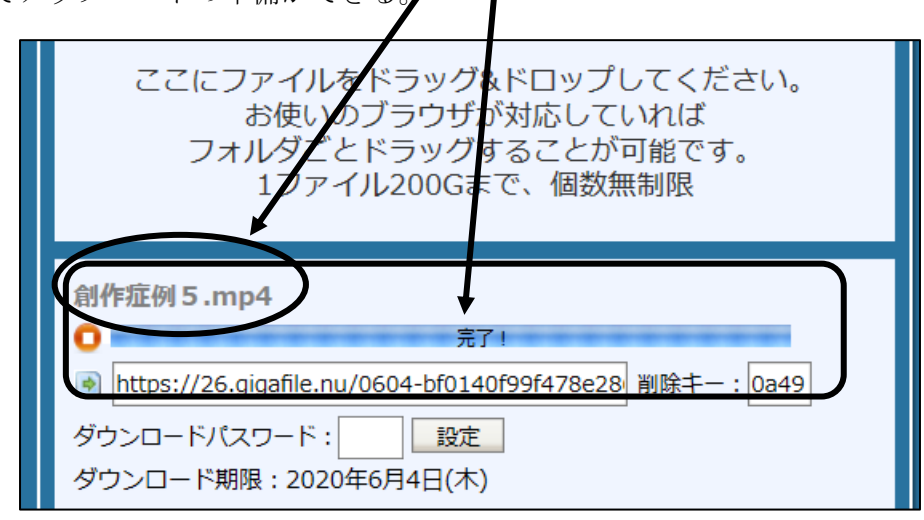

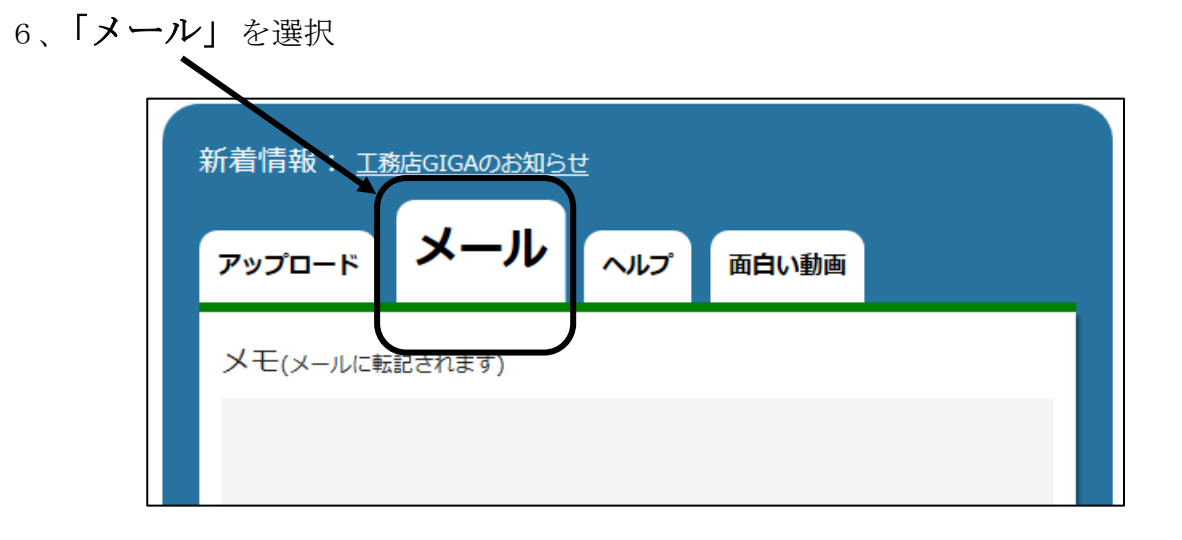

7.「アップロード情報をメールで送信する」の下、「sample@gigafile.ne」と記 載されているところをクリックし、

ファイル提出先本部事務局 yamaoka@yoganikgtan.jp と入力し

「送信」をクリック

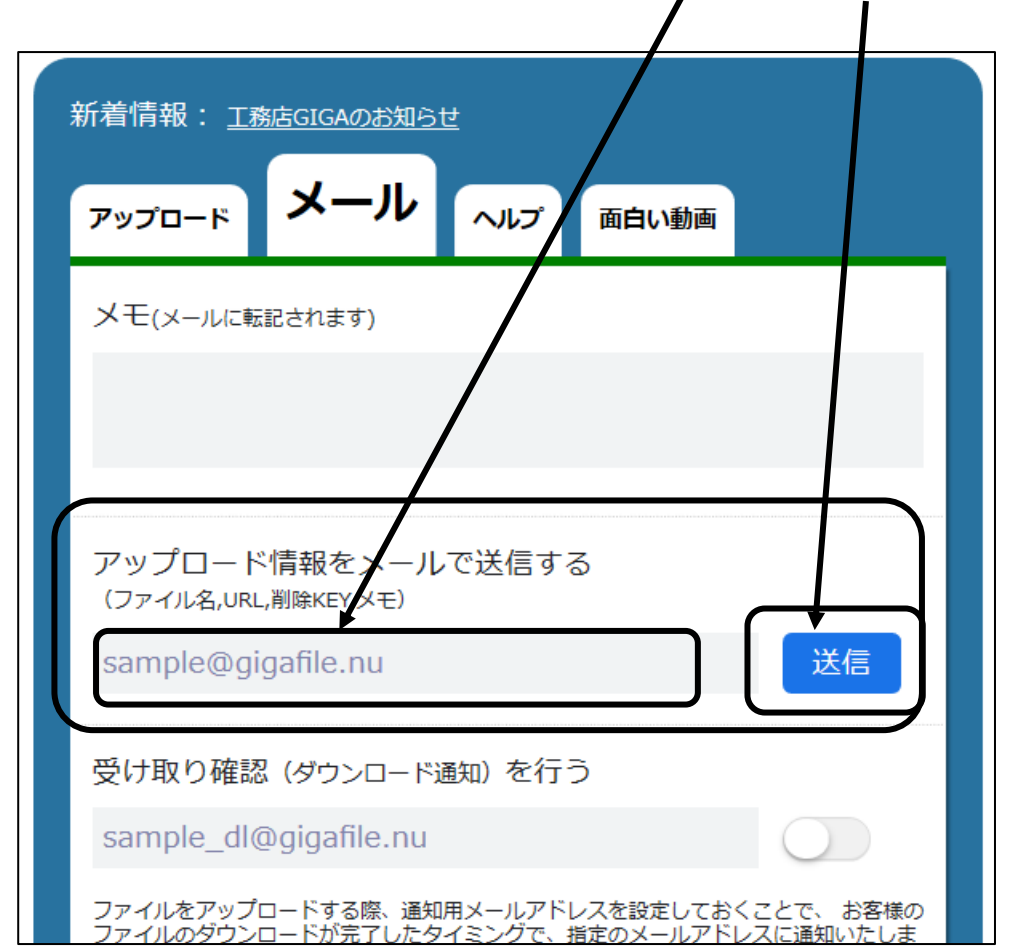

8、「送信」されると以下の画面が表示され、データがアップロードされる。

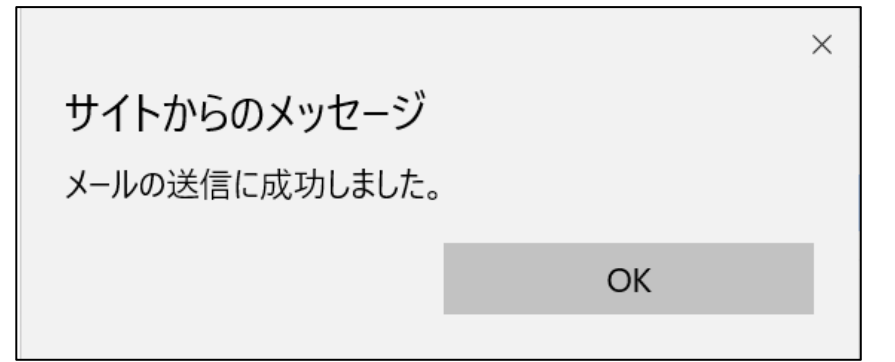